Fornyligt opfordrede OZ9QQ at alle radioamatører undersøgte om adressen i frekvensregistret var korrekt, idet han havde fundet at mange radio amatørers adresser ikke passede. Han tilbød at man sendte disse adresseændringer til ham som han så ville ekspedere til Erhvervstyrelsen.

Man kan selv foretage disse rettelser på følgende måde. 1. Søg med Google efter frekvensregistret og klik på linket

| Google | frekvens registret                   | × | Q |
|--------|--------------------------------------|---|---|
|        | erhvervsstyrelsen frekvenser         |   |   |
|        | mmsi nummer liste                    |   |   |
|        | erst dk                              |   |   |
|        | About 455.000 results (0,30 seconds) |   |   |

#### Frekvensregiste frekvensregiste erst.dk/ Translate this page

Brugernummer ? En gernummer: Også kaldet DAFF-nummer, der identificerer tilladelsesindehavere (er ikke nødvendigvis den samme som brugerne) af ...

### 2. Klik i øverste højre hjørne på linket som vist nedenstående... Indberetning o.s.v.

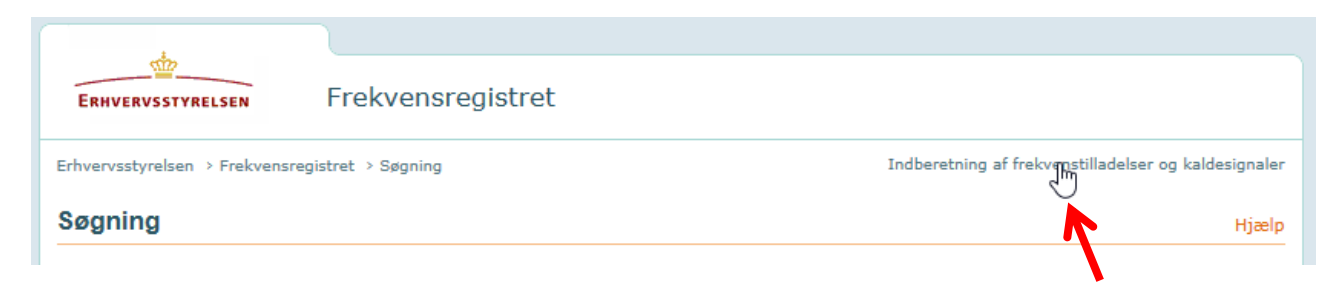

# 3. Login med NemID

| Det fællesoffentlige log-in – Nem                        | Log-in                   |                                                                                                    |
|----------------------------------------------------------|--------------------------|----------------------------------------------------------------------------------------------------|
| Log på med nøglekort >                                   | -⊙ Log på med nøglefil > |                                                                                                    |
| NEM ID                                                   |                          | Driftstatus                                                                                                    |
| NemLog-in- Offentligt Log-in-<br>fællesskab<br>Bruger-id |                          | Normal drift                                                                                                    |
| 00000000 ? 7 8 6                                         |                          | Mere information                                                                                                    |
| Adgangskode                                              |                          | - Sikkerhed<br>- Hjælp til log på<br>- Log på typer<br>- Om Nemlog-in<br>- Vilkår<br>- Bestil NemID<br>- Forny NemID |
| 36970126036                                              |                          | Log af anbefaling                                                                                                    |
|                                                          |                          | Klik på ″Log af″-knappen og luk herefter alle browservinduer, når du har<br>været logget på med NemID                |

4. Indtast den 6 cifrede nøgle fra nøglekort eller nøgleviser hvis du brugen en sådan.

| Det fællesoffentlige                        | log-in – N | emLog-in              |                                                                                                    |
|---------------------------------------------|------------|-----------------------|----------------------------------------------------------------------------------------------------|
| Log på med no                               | øglekort > | Log på med nøglefil > |                                                                                                    |
| NEM ID                                      | 508        |                       | Driftstatus                                                                                           |
| Indtast nøgle<br>Serienummer på nøgleviser: | 202        |                       | Normal drift                                                                                          |
|                                             | ? 78       |                       | Mere information                                                                                      |
|                                             | ?          |                       | - Sikkerhed                                                                                           |
|                                             | 502        |                       | - Hjælp til log på<br>- Log på typer                                                                  |
|                                             | 607        |                       | - Om Nemlog-in<br>- Vilkår                                                                            |
|                                             |            |                       | - Bestil NemID                                                                                        |
| Log på Afbryd                               |            |                       | - Forny NemID                                                                                         |
|                                             |            | 69%/012603            | Log af anbefaling                                                                                     |
|                                             |            |                       | Klik på "Log af"-knappen og luk herefter alle browservinduer, når du har<br>været logget på med NemID |

5. Klik på "bollen" og klik på feltet forneden som vist >Rediger Brugerdata

| ⊻ <u>Skift/rediger bruger</u>                                                                                                    |                                                                                                    |                                                                                    |                                               |   |                 |
|----------------------------------------------------------------------------------------------------|----------------------------------------------------------------------------------------------------|------------------------------------------------------------------------------------|-----------------------------------------------|---|-----------------|
|                                                                                                    |                                                                                                    |                                                                                    |                                               |   |                 |
|                                                                                                    |                                                                                                    |                                                                                    |                                               |   |                 |
|                                                                                                    |                                                                                                    |                                                                                    |                                               |   |                 |
| Kontroller brugerdata og                                                                                                    | ı vælg bruger                                                                                                    |                                                                                    |                                               |   |                 |
| Kontroller brugerdata og<br>Kontrollér dine brugerdata og foreta<br>adaano til dine tilladelser/kaldesiona                                                               | <b>I vælg bruger</b><br>g evt. ændringer. Når alle data er ko<br>ler/ansøoninger.                                                 | orrekte, kan du markere (                                                          | et kundenr. og få                             | > | Opret ny bruger |
| Kontroller brugerdata og<br>Kontrollér dine brugerdata og foreta<br>adgang til dine tilladelser/kaldesigna                                                               | <b>j vælg bruger</b><br>g evt. ændringer. Når alle data er kr<br>ler/ansøgninger.                                                 | orrekte, kan du markere (                                                          | et kundenr. og få                             | > | Opret ny bruger |
| Kontroller brugerdata og<br>Kontrollér dine brugerdata og foreta<br>adgang til dine tilladelser/kaldesigna                                                               | <b>J vælg bruger</b><br>g evt. ændringer. Når alle data er kr<br>ler/ansøgninger.<br>Skjødsholmsvej 55<br>9490 Pandrup            | orrekte, kan du markere o<br>Telefon1: 96733<br>Telefon2: 40583                    | et kundenr. og få<br>1050<br>1322             | > | Opret ny bruger |
| Kontroller brugerdata og<br>Kontrollér dine brugerdata og foreta<br>adgang til dine tilladelser/kaldesigna<br>Kundenr.:<br>Erik Kurt Poulsen<br>P-nr:<br>Att. eller c/o: | <b>J vælg bruger</b><br>g evt. ændringer. Når alle data er kr<br>ler/ansøgninger.<br>Skjødsholmsvej 55<br>9490 Pandrup<br>Danmark | orrekte, kan du markere o<br>Telefon1: 96733<br>Telefon2: 40583<br>e-post: kurt@ha | et kundenr. og få<br>1050<br>1322<br>Imcom.dk | > | Opret ny bruger |

6. Vælg om rettelsen skal gælde alle tilladelser eller kun for nogle og klik forneden på >Fortsæt

| Skift/rodigór brugor                                                                                                    |                                         |                                                                                                    |                                                             |                                                         |                                                    |                 |
|----------------------------------------------------------------------------------------------------|-----------------------------------------|----------------------------------------------------------------------------------------------------|-------------------------------------------------------------|---------------------------------------------------------|----------------------------------------------------|-----------------|
| Kundenummer:                                                                                                    | Skjødsholmsv<br>9490 Pandrup<br>Danmark | rej 55<br>)                                                                                                    | Tilladelser                                                 | Kaldesignaler                                           | Prøver                                             | Ansøgninge      |
|                                                                                                    |                                         |                                                                                                    |                                                             |                                                         |                                                    |                 |
| Bekræft om ændrin                                                                                                    | g gælder for all                        | e tilladelser på kun                                                                                                    | denummere                                                   | t                                                       |                                                    |                 |
|                                                                                                    |                                         |                                                                                                    |                                                             |                                                         |                                                    |                 |
| 1. Bekræft ændring gæld                                                                                                    | er alt 2. Rediger                       | 3. Rediger stationsadresse                                                                                                    | 4. Rediger EAN                                              | 5. Accepter                                             | 6. Kvittering                                      | $\rangle$       |
| <ol> <li>Bekræft ændring gæld</li> <li>Hvis du ændrer i brugerd<br/>ændringen kun skul gælde<br/>bruger</li> <li>Ja, ændringen skal gælde</li> </ol> | er alt 2. Rediger                       | <ol> <li>Rediger stationsadresse</li> <li>på alle nedenstående tillad<br/>kal du først overdrage de till</li> <li>ttil kundenummeret</li> </ol> | 4. Rediger EAN<br>lelser. Der vil ikke<br>ladelser, som ænd | 5. Accepter<br>blive rettet på po<br>ringen ikke skal g | 6. Kvittering<br>sitionsadresse<br>ælde for til an | r. Hvis<br>Iden |

7. Rediger dine data f.eks. adresse og tilføj e-mail hvis den mangler. Felter med \*skal være udfyldt og klik så forneden på >Fortsæt

| Erik Kurt Poulsen                                                            | 9490 Pandrup<br>Danmark            |                        |             |               |           |
|------------------------------------------------------------------------------|------------------------------------|------------------------|-------------|---------------|-----------|
| Rediger bruger                                                               |                                    |                        |             |               |           |
| 1. Bekræft ændring gælder alt                                                | 2. Rediger 3. Rediger stationsadre | esse 4. Rediger EAN    | 5. Accepter | 6. Kvittering | $\rangle$ |
| Du kan nu redigere brugerdata.<br>Felter markeret med * skal udfy<br>CPR-nr. | ldes.                              |                        |             |               |           |
| For- og efternavn eller<br>virksomhedsnavn *                                 | Adresse *<br>Skjødsholmsvej 55     | Telefon1 *<br>96733050 | 2           |               |           |
| Erik Kurt Poulsen                                                            | Adresse 2                          | Telefon2               |             |               |           |
| Erik Kurt Poulsen ?<br>Att. eller c/o ?                                      | Land *<br>Danmark V                | e-mail * kurt@hamco    | ?<br>m.dk ? |               |           |

8. Har du kun rettet din postadresse så klik lystigt forneden på >Fortsæt, men hvis din stations adresse afviger fra din postadresse marker da feltet "Skift stations adresse" . Det havde dog ingen effekt for mit vedkommende.

| Skilt/rediger bruger                                                                                                   |                                                               |                                                      |                                      |                                                     |                        |             |          |
|----------------------------------------------------------------------------------------------------|---------------------------------------------------------------|------------------------------------------------------|--------------------------------------|-----------------------------------------------------|------------------------|-------------|----------|
| Kundenummer:                                                                                                    | Skjødsholm<br>9490 Pandr<br>Danmark                           | isvej 55<br>Tup                                      |                                      |                                                     |                        |             |          |
|                                                                                                    |                                                               |                                                      |                                      |                                                     |                        |             |          |
| Rediger stationsadress                                                                                                 | Se 2 Pediger                                                  | 3 Pediaer statio                                     | nsadrassa                            | 4 Pediger FAN                                       | 5 Accepter             | 6 Kvitteri  | 20       |
| Rediger stationsadress<br>1. Bekræft ændring gælder alt                                                                | 5e<br>2. Rediger                                              | 3. Rediger station                                   | nsadresse                            | 4. Rediger EAN                                      | 5. Accepter            | 6. Kvitteri | ng       |
| Rediger stationsadress<br>1. Bekræft ændring gælder alt<br>Kaldesignaler Kontrollér nedenståe                          | SE<br>2. Rediger<br>ende kaldesignaler                        | 3. Rediger station                                   | nsadresse<br>sen skal ænd            | 4. Rediger EAN<br>Ires, kan du gøre de              | 5. Accepter            | 6. Kvitteri | ng       |
| Rediger stationsadress<br>1. Bekræft ændring gælder alt<br>Kaldesignaler Kontrollér nedenståe<br>Skift stationsadresse | 5 <b>e</b><br>2. Rediger<br>ende kaldesignaler<br>Kaldesignal | 3. Rediger station<br>r. Hvis stationsadress<br>Type | nsadresse<br>sen skal ænd<br>Station | 4. Rediger EAN<br>Ires, kan du gøre de<br>Isadresse | 5. Accepter<br>et her. | 6. Kvitteri | ng<br>By |

# 9. Siden 5. Accepter kræver et klik forneden på feltet >Indsend

| Kundenummer:                                                                                                    | Skjødsholms<br>9490 Pandru                            | vej 55<br>p                                                          |                |             |               |  |
|----------------------------------------------------------------------------------------------------|-------------------------------------------------------|----------------------------------------------------------------------|----------------|-------------|---------------|--|
|                                                                                                    | Danmark                                               |                                                                      |                |             |               |  |
| Accepter                                                                                                    |                                                       |                                                                      | 4. 2017-00-000 |             | e trába inc   |  |
| Accepter<br>1. Bekræft ændring gælder a                                                                          | alt 2. Rediger                                        | 3. Rediger stationsadresse                                           | 4. Rediger EAN | 5. Accepter | 6. Kvittering |  |
| Accepter<br>1. Bekræft ændring gælder a                                                                          | alt 2. Rediger                                        | 3. Rediger stationsadresse                                           | 4. Rediger EAN | 5. Accepter | 6. Kvittering |  |
| Accepter<br>1. Bekræft ændring gælder a<br>Dine ændringer til brugerdata vil m<br>• Brugerdata vil blive opdater | alt 2. Rediger<br>edføre:<br>ret for alle de kaldesig | 3. Rediger stationsadresse<br>naler og tilladelser, som er knyttet t | 4. Rediger EAN | 5. Accepter | 6. Kvittering |  |

# 10. Sidste side er en kvittering på at dine data er ændret

| ERHVERVSSTYRELSEN                                                           |                                       |                                      |                       |                         |                      |                           |
|-----------------------------------------------------------------------------|---------------------------------------|--------------------------------------|-----------------------|-------------------------|----------------------|---------------------------|
| Skift/redigér bruger                                                        |                                       |                                      |                       |                         |                      |                           |
| Kundenummer:<br>Erik Kurt Poulsen                                           | Skjødsholms<br>9490 Pandru<br>Danmark | svej 55<br>JP                        |                       |                         |                      |                           |
|                                                                             |                                       |                                      | Tilladelser           | Kaldesignaler           | Prøver               | Ansøgninger               |
| Kvittering 1. Bekræft ændring gælder alt                                    | 2. Rediger                            | 3. Rediger stationsadresse           | 4. Rediger EAN        | 5. Accepter             | 6. Kvittering        |                           |
| Ansøgningen er modtaget den 04 nov 2<br>Bemærk for tilladelser:             | 2016 17:02 med de                     | a indtastede data. Brugerdata for de | enne bruger er nu opd | ateret.                 | sta tilladalaan Ta   | ب <sup>ع</sup> (مار مارما |
| Hvis adresseændringen ogsa gælder po<br>du gå til fanebladet "Tilladelser". | sitionsadresser pa                    | frekvenstilladelser, skal du manuel  | t ansøge om at fa det | rettet pa alle relevar  | nte tilladelser. I s | a tald, skal              |
| Bemærk for radioamatører:<br>Hvis adresseændringen også skal gæld           | e for ubemandede                      | og klubkaldesignaler, skal du manu   | elt ansøge om dette.  | í så fald, skal du gå t | til fanebladet "Ka   | Idesignaler".             |

## 73 de OZ7OU Kurt 4. November 2016